# HƯỚNG DẪN SỬ DỤNG APP REMOTE TNS

Ứng dựng chỉ áp dụng cho dòng đèn Cao Áp MAXLUX - tích hợp năng lượng mặt trời Được lắp ráp và cung cấp bởi TNS Energy (bao gồm đèn đường ML-SL, Đèn pha sân bóng ML-FL, Đèn sân vườn ML-UF) *không áp dụng cho các hãng đèn khác* 

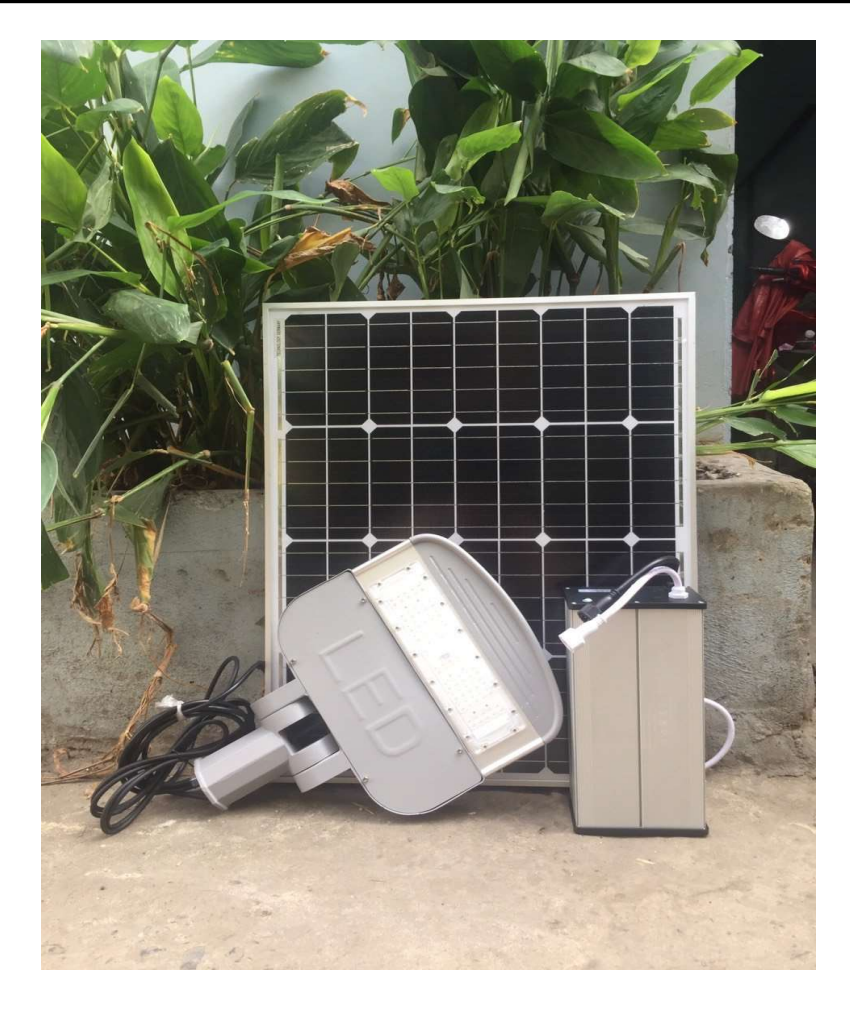

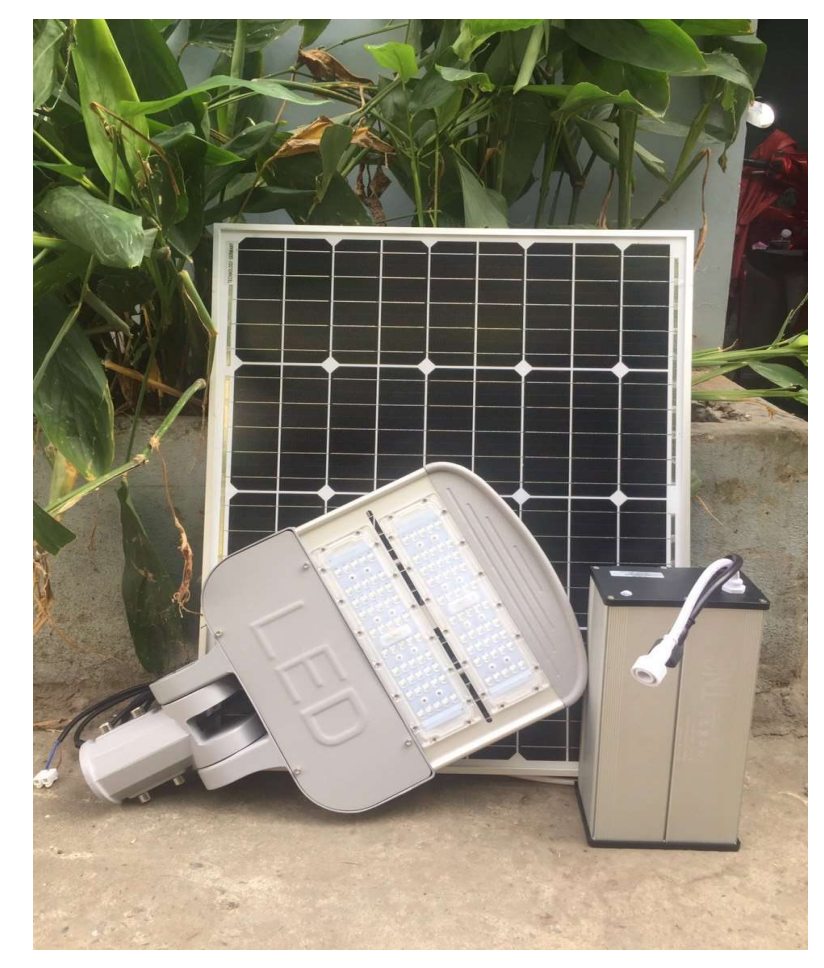

## 1 - Tải ứng dụng dành cho Android

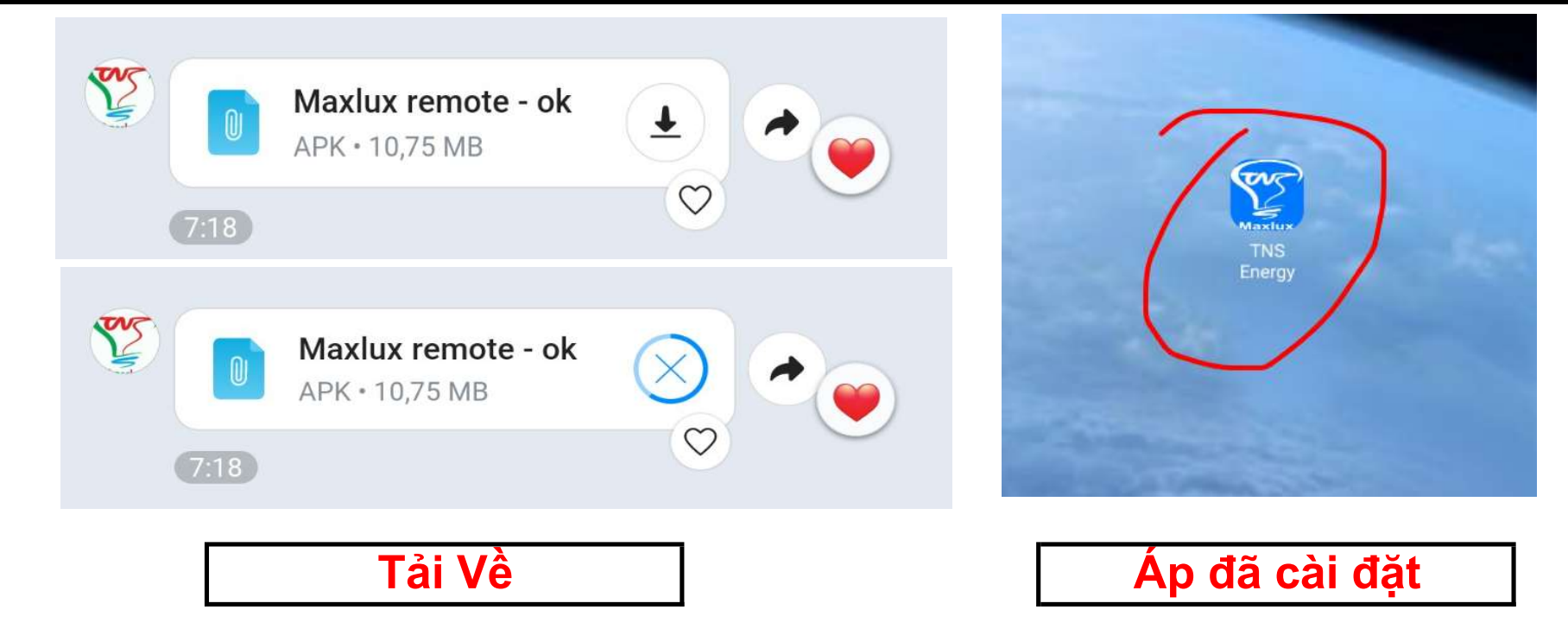

### 2 - Cài đặt ứng dụng

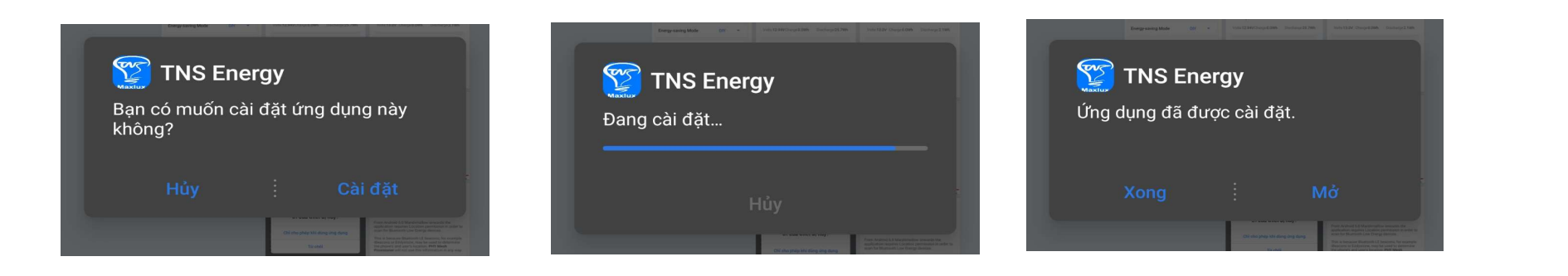

## 3 - Cấp Quyền truy cập cho ứng dụng

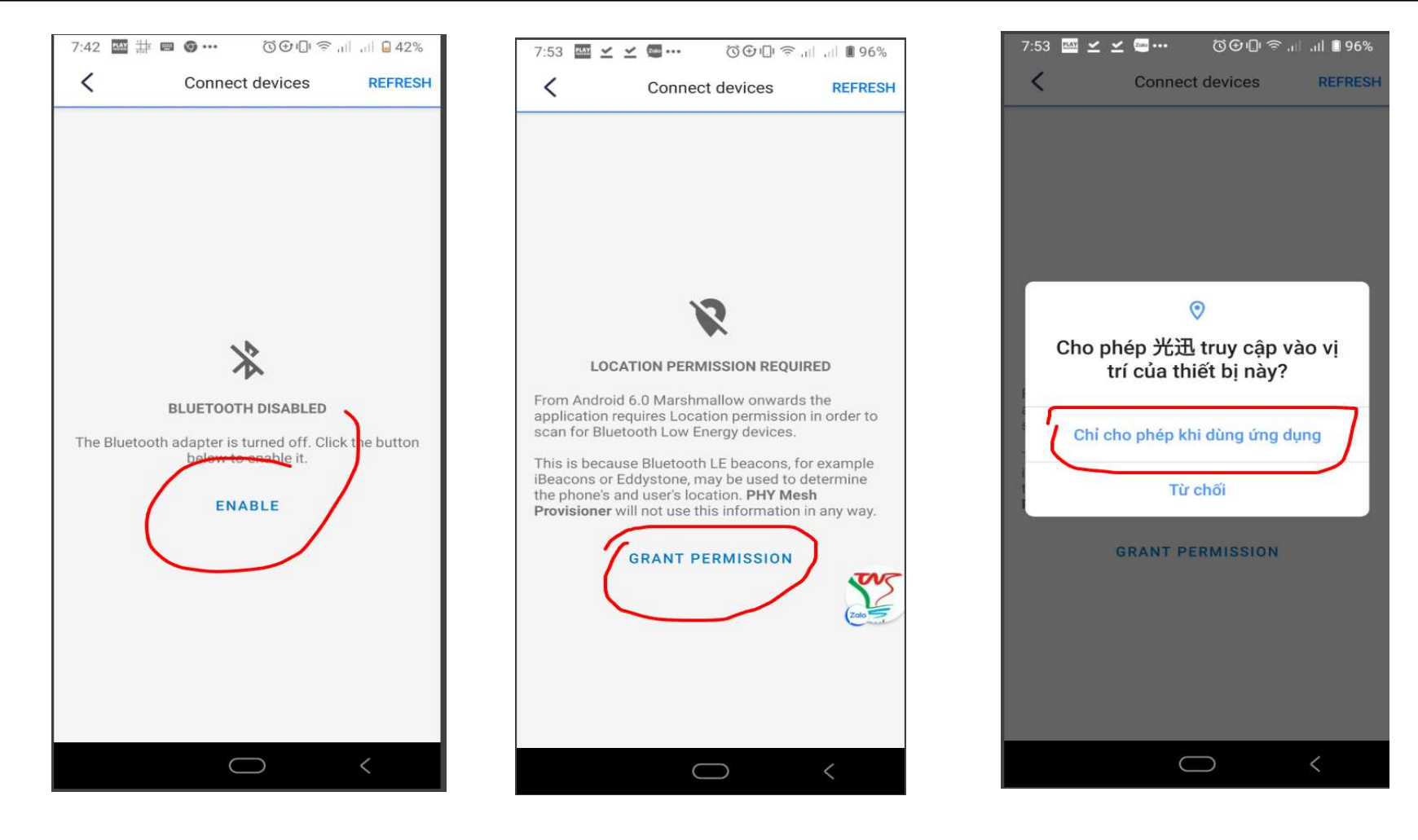

Kích hoạt Bluetooth

Cấp quyền truy cập vị trí

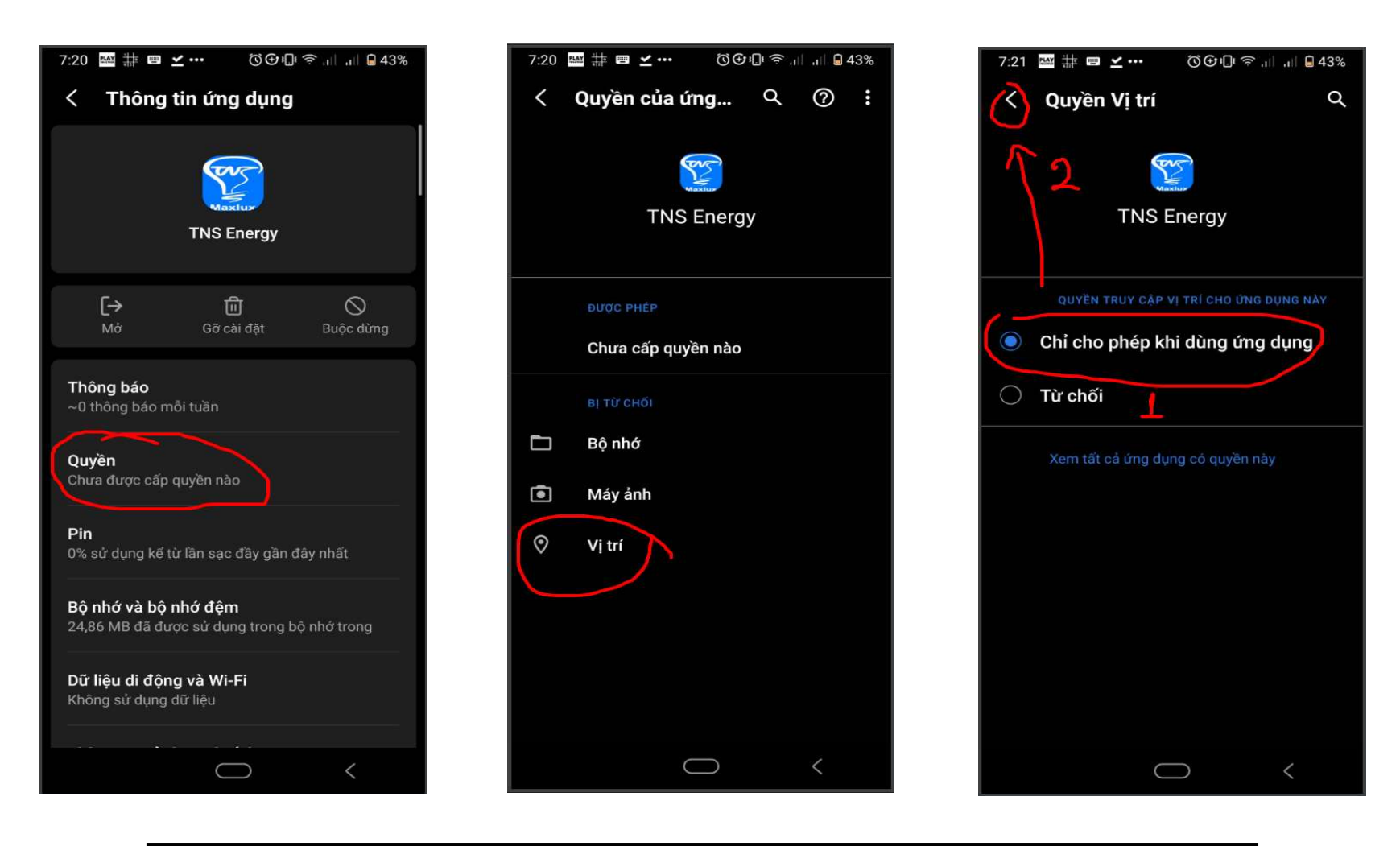

Một số điện thoại - sẽ có hàng hình kích hoạt khác

## 4 - Kết nối với đèn + giao diện màn hình chính

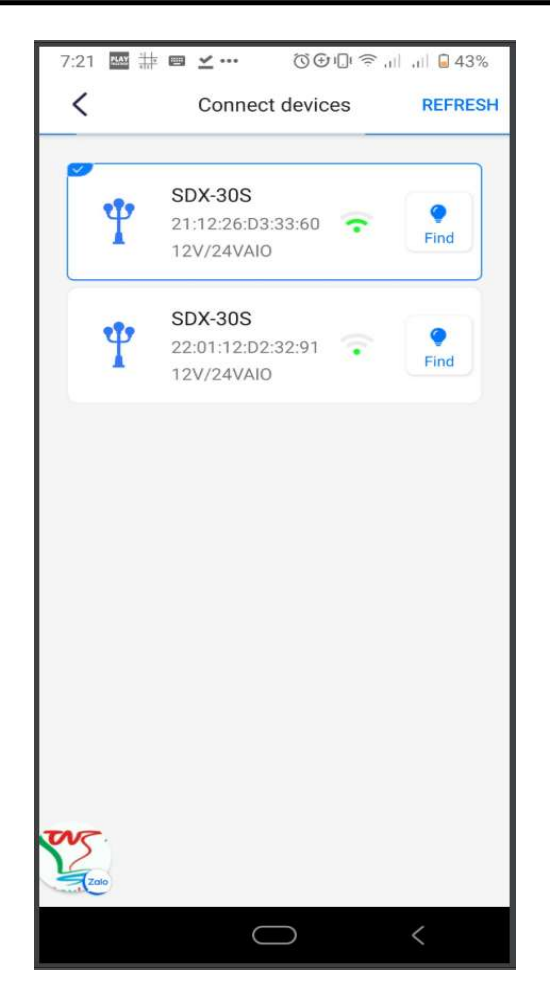

- Chọn thiết bị cần kết nối

|         | SimpleControl | * 5<br>1   |
|---------|---------------|------------|
|         | 100%          | menu       |
| ON/OFF  |               |            |
| OFF     | ON AUTO       |            |
| Delay 😑 |               | 15 min     |
| Sleep   |               | $\bigcirc$ |
|         | set           |            |
|         | SINGLE SENT   | =          |
|         | $\bigcirc$    | 1          |

- Tăng giảm độ sáng

- Chế độ bật, tắt, auto

- Sét chế độ AUTO: tối tự bật
- chế độ delay KHÔNG chỉnh
- Chế độ SLEEP KHÔNG chỉnh

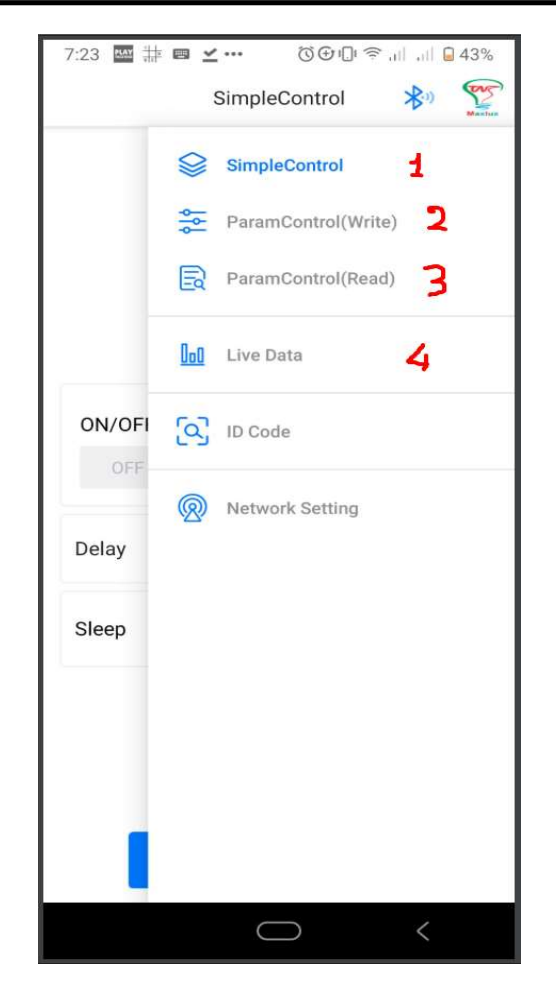

 1 - màn hình chính
 2- Setup thong số
 3 - kiểm tra thông số đã setup
 4 - xem Live: độ sáng, công suất, dung lượng pin, thời gian sáng, tình

#### 5 - Chức năng trong menu Write (setup thông số cho đèn) + LIVE menu

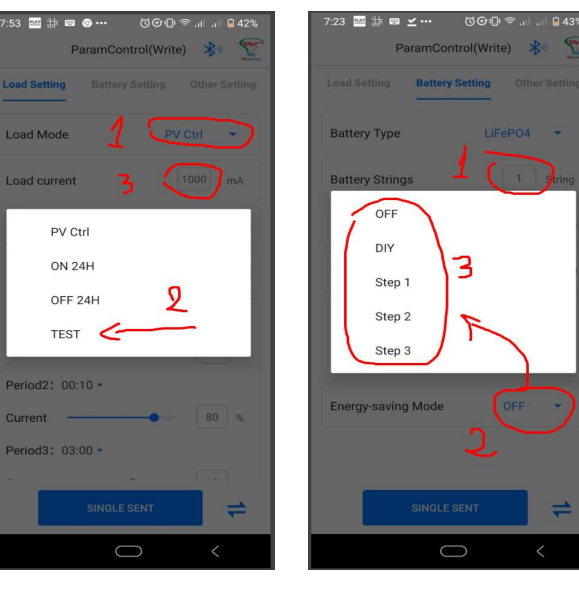

#### Tại tab: Load Setting Click 1 - chọn TEST

#### Load curent:

1000 - đang sét công suất 50% (15w) và độ sáng 50%
Nếu set 2000 ( tăng dòng điện gấp 2 lần, công suất sẽ gấp 2 lần, độ sáng sẽ gấp 2 lần

Chú ý - chỉ được sét 2000 không sét cao hơn, sẽ gây quá tại cho bộ ĐIỀU KHIỀN, dẫn đến chết pin

#### 9:28 🔤 谢 🖶 📼 🚥 ଷ⊕⊡େ ବ ୷ ୷ 🔒 57% ParamControl(Write) 救 🏆 Load Setting Battery Setting Other Setting CHA Temp DisCHA Temp -40 - 99 0 - 99 °C Energy-saving Mode Step 1 Volts Step 2 Volts Step 3 Volts 3.33 3.1 2.87 V Step 2 Per Step 3 Pe Step 1 Per 50 % 70 % 90 SINGLE SEN # $\bigcirc$

Tại Tab: Battery Setting Battery Strings: chọn 4 Energy saving Mode: CHỌN

OFF - Tắt tiết kiệm pin sáng 100% công suất - đến DIY - tự tuỳ chỉnh riêng

Step1 + Step 2 - Step 3 chết độ tiết kiệm pin cài sẵn

Tại DIY: nếu đã sét Load curent =
2000, thì chỉ cần sét Step 1 Per dưới
49%, vì đã nhân 2 dòng điện

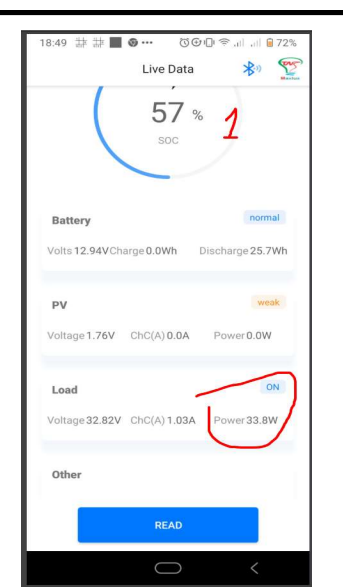

#### Tại Live Data Menu

1 - là phần trăm pin

Battery: dung lượng pin, đang nạp hay đang xả PV - tấm năng lượng: đang sạc hay không sạc Load: đèn đang bật hay tắt, dòng điện, công suất

Nhấn READ - để kiểm tra

SAU KHI THỰC HIỆN SETUP - thì nhấn vào SINGLE SENT